#### 校內英檢-全民英檢模擬試題操作流程

- 1. 首先請以「IE」伺服器開啟網站
- 2. 請至嘉義大學官網, 點選「行政單位」

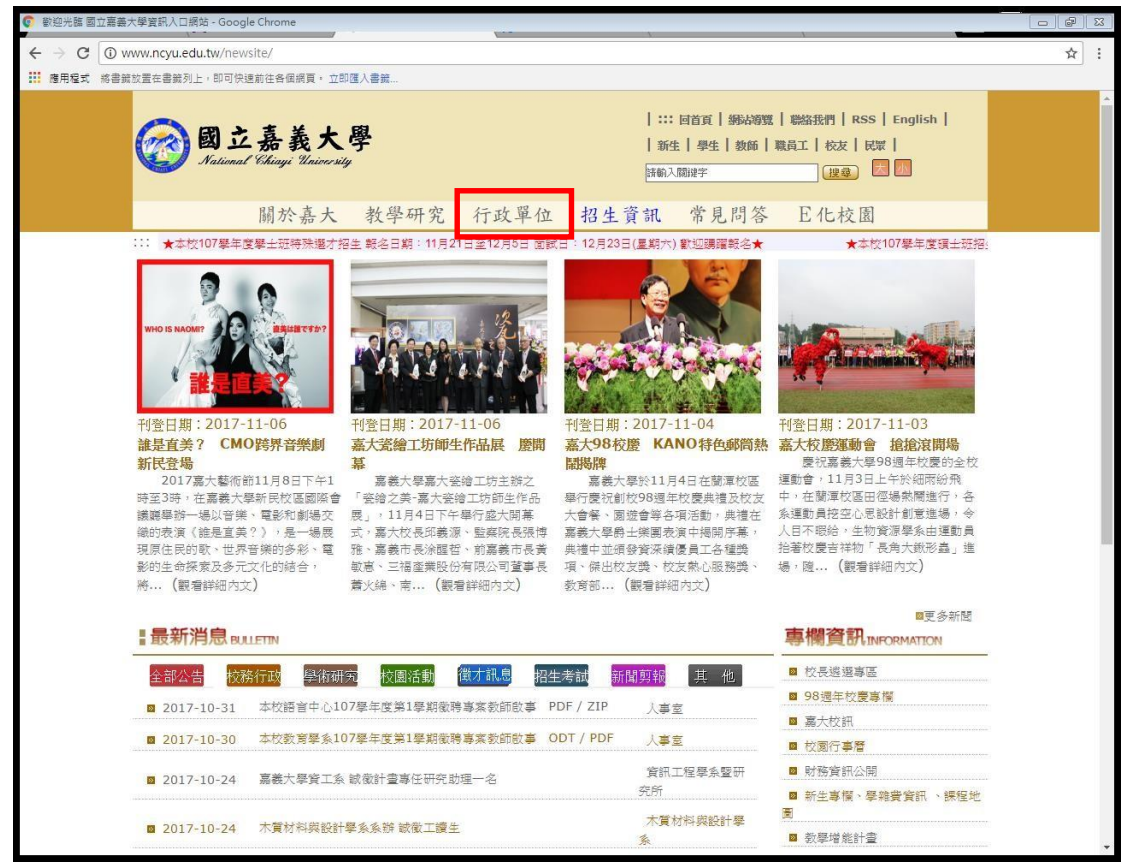

#### 3. 點選「語言中心」

| 主選單歡迎光臨國立嘉義    | 大學資訊入口網站 - Google Chrome              |                                                                                     |                                                                   |     |
|----------------|---------------------------------------|-------------------------------------------------------------------------------------|-------------------------------------------------------------------|-----|
| ← → C 🛈 www1.n | cyu.edu.tw/newsite/content.aspx?site_ | content_sn=50115                                                                    |                                                                   | ☆ : |
| ■ 應用程式 將書籤放置在書 | 書鏡列上,即可快速前往各個網頁。 立即匯入書                | Ĵā                                                                                  |                                                                   |     |
|                |                                       | Tel: 05-2732951 [新民聯告辦公室(数務)]                                                       | FaX:05-2732963 [新民]                                               |     |
|                | [學生事務處]                               | Tel:05-2717054 [蘭潭]<br>Tel:05-2263411轉1210-1216 [民雄學務組]<br>Tel:05-2732956 [新民學務辦公室] | Fax:05-2717057 [髄潭]<br>Fax:05-2266604 [民雄]<br>Fax:05-2732987 [新民] |     |
|                | [總務處]                                 | Tel:05-2717177<br>Tel:05-2263411轉1312 [民雄總務組]<br>Tel:05-2732961 [新民聯合辦公室(總務)]       | Fax:05-2717115 [觸潭]<br>Fax:05-2060598 [民姓]<br>Fax:05-2732963 [新民] |     |
|                | [圖書館]                                 | Tel:05-2717233<br>Tel:05-2263411韓1641 [民雄分館]<br>Tel:05-2732973 [新民分館]               | Fax: 05-2717242                                                   |     |
|                | [研究發展處]                               | Tel: 05-271716163                                                                   | Fax: 05-2717165                                                   |     |
|                | [國際事務成]                               | Tel: 05-2717296、05-2717298                                                          | Fax: 05-2717297                                                   |     |
|                | [電子計算機中心]                             | Tel : 05-2717258                                                                    | Fax: 05-2717263                                                   |     |
|                | [産學營運及推廣處]                            | Tel:05-2732401~05[產學營運及推廣處]<br>Tel:05-2717293[創新育成中心]                               | Fax:05-2732406 [產學營運及推廣處]<br>Fax:05-2717294[創新育成中心]               |     |
|                | [秘書室]                                 | Tel: 05-2717008                                                                     | Fax: 05-2717013                                                   |     |
|                | [體育室]                                 | Tel: 05-2717270                                                                     | Fax: 05-2717276                                                   |     |
|                | [注計室]                                 | Tel: 05-2717215                                                                     | Fax: 05-2717217                                                   |     |
|                | [人事室]                                 | Tel: 05-2717197                                                                     | Fax: 05-2717195                                                   |     |
|                | [環境保護及安全衛生中心]                         | Tel: 05-2717137                                                                     | Fax: 05-2717888                                                   |     |
|                | ·校納附属單位<br>[師資培育中心]                   | Tel:05-2263411轉1751~1756                                                            | Fax: 05-2269631                                                   |     |
|                | [台灣國住日物語高來會業發展中心]                     | Tel: 05-2717077                                                                     | Fax: 05-2717076                                                   |     |
|                | [語言中心]                                | Tel: 05-2717978                                                                     | Fax: 05-2717960                                                   |     |
|                | [農產品產銷履歷驗證中心]                         | Tel: 05-2717336                                                                     | Fax: 05-2717337                                                   |     |
|                | [校務研究辦公室]                             | Tel:05-2717018                                                                      | Fax: 05-2717165                                                   |     |
|                | [附設實驗國民小學]                            | Tel: 05-2788002                                                                     | Fax: 05-2785670                                                   |     |
|                |                                       |                                                                                     |                                                                   |     |
|                |                                       |                                                                                     |                                                                   |     |
|                |                                       |                                                                                     | -110                                                              | IP. |

## 4. 點選左邊「網路學習資源」

|                                                                                                    | 1                    |               |                                                                                                    |                                |
|----------------------------------------------------------------------------------------------------|----------------------|---------------|----------------------------------------------------------------------------------------------------|--------------------------------|
| $\leftrightarrow$ $\rightarrow$ C ( www.ncyu.edu.tw/                                                                                           | lgc/                 |               |                                                                                                    | ☆ :                            |
| 應用程式 將書錄放置在書錄列上,即                                                                                                    | 可快速前往各個網頁。 立即匯入      | 書籤            |                                                                                                    |                                |
| ● 推廣教育2017秋季班上<br>課中                                                                                                    | 2017-11-01           | 107年多益測驗改版通外  | HPDF(1,383.81 KB)                                                                                                    | 語言中心                           |
| 教學檢測                                                                                                    | 2017-10-26           | 轉知-國立政治大學「20  | 017年印尼語能力測驗」PDF(125.97 KB) / RAR(1,307.63 KB)                                                                                                    | 語言中心                           |
|                                                                                                    | 2017-10-26           | 轉知-TOEIC題型及測驗 | 費用調整,將於2018年3月11日起實施PDF(9,444.14 KB)                                                                                                    | 語言中心                           |
| ● 語言檢測                                                                                                    | Lina 2 & State State |               | □更多 最新消息Latest News 資訊                                                                                                    |                                |
| 英文畢業門檻                                                                                                    | 104-2 多九計重/百動脫貨      |               | 104-2-3 元計畫 時間時期                                                                                                    |                                |
| 106-1 校內外英檢時間                                                                                                    | 日期                   | 類別            | 標題                                                                                                    |                                |
| 學習活動與資源                                                                                                    | 考試資訊                 |               | ■ 文少 104-2 岁儿at 里/回到 统计 员前                                                                                                    |                                |
| 106-1 外籍老師時間                                                                                                    | 日期                   | 類別            | 標題                                                                                                    |                                |
|                                                                                                    | 2016-10-31           |               | 【活動公告】多益SW武林大會,尋找素人講師                                                                                                    |                                |
|                                                                                                    | 2016-09-07           |               | TOEFL iBT(R) MOOC 網路免費公開課程                                                                                                    |                                |
|                                                                                                    | 2016-06-10           |               | 【通知】TOEIC公開測驗協辦報名網址變更                                                                                                    |                                |
| a 106-1 Toeic Test                                                                                                    | 2016-05-30           |               | 【重要拐躍】敬請留意詐騙電話:                                                                                                    |                                |
| ● 106-1 多益處方課程                                                                                                    | 2016-01-13           |               | 【重要】TOEFL ITP托福紙筆測驗應試需知異動通知                                                                                                    |                                |
| ,網路學習資源                                                                                                    | IDP 嘉義大學協辦中心         |               | D 更多 考試資訊 資訊                                                                                                    |                                |
| 嘉代调告水                                                                                                    | 17.99                | alexand a     |                                                                                                    |                                |
|                                                                                                    | 2016-03-04           | 380/9         | (1) 100 TELTS 戦単線上数名多数升級PDE(1 520 73 KB) / RAP(1 520 73 KB) / RAP | 1 398 40 KB)                   |
| ▲ 2017年11月份 ▶                                                                                                    | 2016-02-26           | TELTS         | 今日11 TC 体田振振本                                                                                                    |                                |
|                                                                                                    | 2015 10 20           | IELTS         |                                                                                                    |                                |
| 5         6         7         8         9         10         11           12         13         14         15         16         17         18 | 2015 10 29           | TELTS         | 一版社会2010年後日日間版法日中日(357.35 KB)/ KAK(305.72 KB)                                                                                                    |                                |
| 19         20         21         22         23         24         25           26         27         28         29         30                  | 2015-09-30           | IELIS         |                                                                                                    |                                |
| 最後更新2017/11/06                                                                                                    | 2015-09-02           | IELIS         | IDP-IELIS 雅思官方考試中心:一般雅思考試費用公告 PDF(6,438.54 P                                                                                                    | (B) / <b>KAR</b> (2,111.96 KB) |
|                                                                                                    | 常見問答                 |               |                                                                                                    |                                |
| 3                                                                                                    | 日期                   | 類別            | 標題 檔案                                                                                                    | 發布單位                           |
|                                                                                                    | 2014-06-10           |               | 請問嘉義大學華語(中文)課程有哪些種類?                                                                                                    | 語言中心                           |
|                                                                                                    | 2014-06-10           |               | 諸問裏義大學華語(中文)課題的開課時間是什麼<br>時候?                                                                                                    | 語言中心                           |
|                                                                                                    | 2014-06-10           |               | 請問嘉義大學華語(中文)課程的招生對象為何?                                                                                                    | 語言中心                           |
|                                                                                                    | 2014-06-10           |               | 請問嘉義大學是否有提供外籍人士學習華語(中                                                                                                    | 语言中心                           |

| 《 網路學習資源嘉義大學語言中心 - Ge                                               | pogle Chrome                                                                                                    |      |
|---------------------------------------------------------------------|----------------------------------------------------------------------------------------------------|------|
| $\leftrightarrow$ $\rightarrow$ C $\textcircled{0}$ www.ncyu.edu.tv | v/lgc/content.aspx?site_content_sn=32957                                                                                                    | ☆ :  |
| 應用程式 將書鏡放置在書鏡列上,                                                    | 即可快速前往各個網頁。 立即匯入書籤                                                                                                    |      |
| ● 中心簡介                                                              |                                                                                                    | 反普列印 |
| ◎ 表單下載                                                              |                                                                                                    |      |
|                                                                     |                                                                                                    |      |
|                                                                     |                                                                                                    |      |
| ø facebook                                                          | 線上軟體(*直接使用):                                                                                                    |      |
| , 課程                                                                |                                                                                                    |      |
| ● 大學英文課程                                                            |                                                                                                    |      |
| ● 英文替代課程                                                            |                                                                                                    |      |
| ● 英語溝通微學程                                                           | BBC                                                                                                    |      |
| ● 華語文教學                                                             | BRC                                                                                                    |      |
|                                                                     |                                                                                                    |      |
| ,教學檢測                                                               | 線上英文測驗(Easy Test)<br>③圖UDBE 編上學習測驗平台                                                                                                    |      |
|                                                                     | <u>9</u>                                                                                                    |      |
| ◎ 語言檢測                                                              | Vous et d                                                                                                    |      |
| ● 英文畢業門檻                                                            | IT'S TOP TO THE TOP TO THE TO THE TOP TO THE TOP TO THE TOP TO THE TOP TO THE TO THE T |      |
| ● 106-1 校內外英檢時間                                                     | Take control of your career                                                                                                    |      |
| 學習活動與資源                                                             | 188.上之人/22/ 與4月/182.匹益和688.干 14                                                                                                    |      |
| ● 106-1 外籍老師時間                                                      | 更多學習資源:                                                                                                    |      |
| ● 106-1 英文學習講座                                                      | 関請 寫作 文法 雑誌 發音                                                                                                    |      |
| ● 106-1 多元計量活動競<br>賽                                                | 會話/聽力 字彙 線上工具書 其他                                                                                                    |      |
| <ul> <li>106-1 Listening<br/>Test</li> </ul>                        |                                                                                                    |      |
|                                                                     |                                                                                                    |      |
| ● 106-1 多益處方課程                                                      |                                                                                                    |      |
| ● 網路學習資源                                                            |                                                                                                    |      |
| ◎ 嘉英播客來                                                             |                                                                                                    |      |
|                                                                     |                                                                                                    |      |
| <b>4</b> 2017年11月份▶                                                 | S. 1. 1. 1. 1. 1. 1. 1. 1. 1. 1. 1. 1. 1.                                                                                                    | *    |

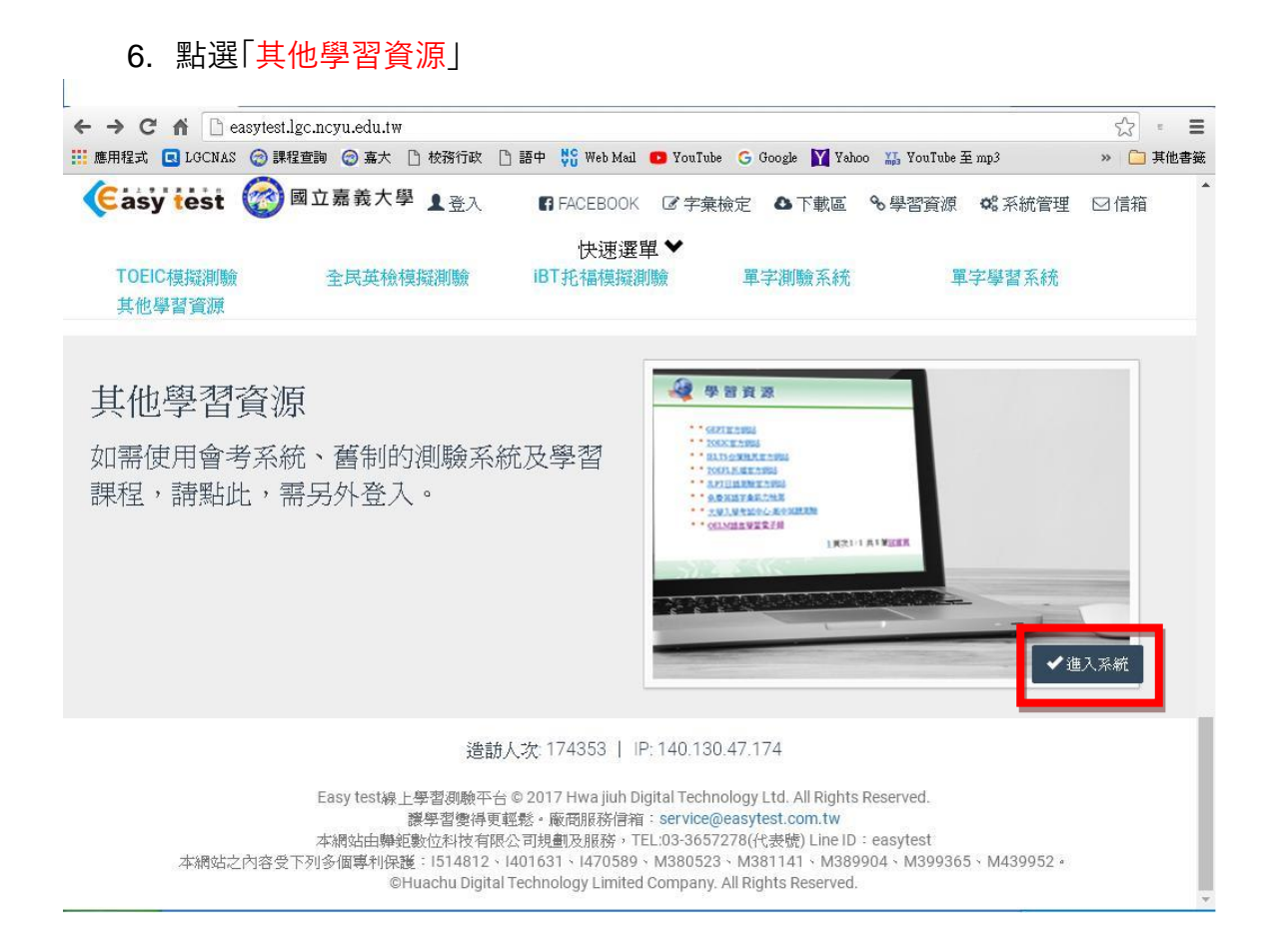

#### 7. 點選「全民英檢模擬測驗(舊制,僅支援 IE, 需另外登入)」

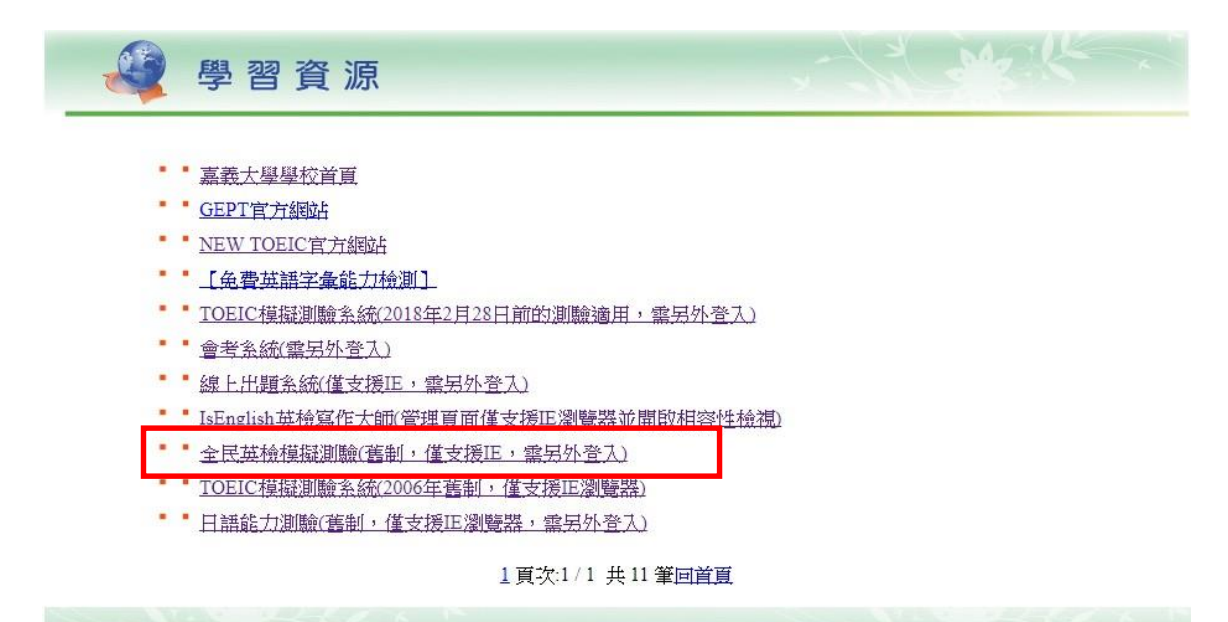

# 8. 請登入「<mark>帳號密碼,都皆為學號</mark>」

登入後請點選「全民英檢模擬測驗(校內英檢用)」

| <b>國立嘉義大學</b><br>National Chiayi University                                                       |                                     | 公佈欄 下載區 學                                                                                | 習資源 關於我們 系統管理                |
|---------------------------------------------------------------------------------------------------|-------------------------------------|------------------------------------------------------------------------------------------|------------------------------|
| 會員登入         帳號         密碼         顯示密碼         登入院明         学生請用參誘登入<br>教職員請用職號登入                |                                     | <image/> <section-header><section-header><text></text></section-header></section-header> | <image/>                     |
| 最新消息                                                                                              |                                     |                                                                                          |                              |
| 2017/11/6 如需使用會考系統及<br>蕾制的測錄系統請由學習資源進<br>入。<br>2017/10/18 106-1大一英文Level<br>_C民姓、新民期中測驗系統操作<br>說明 | TOEIC模腳騰線(2018年2月28)<br>速<br>選<br>単 | 日前適用) 全民英檢模擬測驗(校內英檢用)<br>民英檢模擬測驗(售制) TOEIC模擬測驗(2006僅                                     | 會考系統 線上出題系統<br>制) 日語能力測驗(售制) |
| 2017/4/18 105-2大一英文Level_<br>C民雄、新民期末測驗系統操作<br>說明                                                 |                                     |                                                                                          |                              |

|           | 英文能力檢定<br>線上模擬測驗                      | 2011年                                                                                         | 扳   | 一般課程 • 2017/11/7 上午 10:06:18                                       |      |
|-----------|---------------------------------------|-----------------------------------------------------------------------------------------------|-----|--------------------------------------------------------------------|------|
|           | ●<br>英檢複試練習                           | Proficiency 1                                                                                 | est |                                                                    | -    |
| 英         | ●<br>模擬測驗                             | 窗入                                                                                            |     |                                                                    |      |
| 檢         | 混題測驗                                  | 面刀                                                                                            |     |                                                                    | 系統管理 |
| 練習        | ◎<br>混級測驗                             | 順應國際化的趨勢及民間教育界積極維展全民英語學習運動,為了服務廣大英語學習者,邀請多年教學<br>經驗的英語專家,推出「全民英檢線上模擬測驗」,提供給欲參加「全民英檢」各級考試的英語學習 |     |                                                                    | 仓    |
| E         | <ul> <li>○</li> <li>成績查詢 ⇒</li> </ul> | 者,藉由本模                                                                                        | 擬檢  | 定考試,增加臨場經驗,以掌握真正考試的作答技巧與命題方向。                                      | 回首頁  |
|           | ●<br>測驗說明                             |                                                                                               |     |                                                                    | P    |
| No.       | 使用說明                                  |                                                                                               |     |                                                                    |      |
| 系         | ●<br>學習成效                             | 級別                                                                                            |     |                                                                    | 登出系統 |
|           | ●<br>題庫管理                             | 通過級數                                                                                          | 能力  | 說明                                                                 |      |
|           | ●<br>訂正管理                             | ネ刀を及(業庁出長)                                                                                    | 聽   | 能聽懂簡易的英語句子、對話及故事。                                                  |      |
|           | ●<br>筆試老券                             | 12108514211952                                                                                | 讀   | 能瞭解簡易英語對話、短文、故事及書信的內容;能看懂常用的標示。                                    |      |
|           | 0                                     | 中級                                                                                            | 聽   | 能聽懂簡單英語對話及廣播。                                                      |      |
| ARE       | 編輯混題試卷                                | Calendar                                                                                      | 讀   | 能利用字詞結構及上下文推測字詞意義或句子內容;能閱讀不同主題之文章。                                 |      |
| 连         | ● 振行 化 計 关                            | 中高級                                                                                           | 聽   | 能聽懂一般社交及一般工作場合所使用之英語。                                              |      |
| 修         | 加粮半4,765,700,004,125                  |                                                                                               | 讀   | 能閱讀各類文章及工作所需的文件。                                                   |      |
| 系体        |                                       | 高級                                                                                            | 聽   | 在日常生活情境中, 距續僅各種主題的該當、銷論、演講、報導及節目等。在工作情境中, 參與業務會議或該判時, 能聽懂報告及討論的內容。 |      |
| <b>糸兀</b> |                                       |                                                                                               | 讀   | 能閱讀各類不同主題、體裁的文章,包括報章雜誌、文學作品、專業期刊、學術著作及文獻等。                         |      |

### 10. 請點選中間「中高級 1-6 回進行模擬測驗」

| Proficiency Test<br>模擬 | 測驗                   |                                               |    | **       |
|------------------------|----------------------|-----------------------------------------------|----|----------|
| 音量測試                   |                      |                                               |    | 系統管理     |
| <b>●</b><br>音量測試 請     | 諸左方圖示,以便測試           | 您電腦的音量。                                       |    |          |
| 模擬測驗                   |                      |                                               |    | <b>P</b> |
| 每一次之測驗成績將會被            | <b>坡保留,準備好</b> 了嗎?請透 | 羅擇一回進入進行測驗。全部                                 | 考▼ | 登出系統     |
|                        | _                    |                                               |    |          |
| 初級                     | 中級                   | 中高級                                           | 高級 |          |
| 初級                     | 中級                   | 中高級<br><u>第1回</u>                             | 高級 |          |
| 初級                     | 中級                   | 中高級<br><u>第1回</u><br>第 <u>2回</u>              | 高級 |          |
| 初級                     | 中級                   | 中高級<br>第1回<br>第2回<br>第3回<br>第4回               | 高級 |          |
| 初級                     | 中級                   | 中高級<br>第1回<br>第2回<br>第3回<br>第4回<br>第5回        | 高級 |          |
| 初級                     | 中級                   | 中高級<br>第1回<br>第2回<br>第3回<br>第4回<br>第5回<br>第6回 | 高級 |          |
| 初級                     | 中級                   | 中高級<br>第1回<br>第2回<br>第3回<br>第4回<br>第5回<br>第6回 | 高級 |          |
| 初級                     | 中級                   | 中高級<br>第1回<br>第2回<br>第3回<br>第4回<br>第5回<br>第6回 | 高級 |          |
| 初級                     | 中級                   | 中高級<br>第1回<br>第2回<br>第3回<br>第4回<br>第5回<br>第6回 | 高級 |          |
| 初級                     | 中級                   | 中高級<br>第1回<br>第2回<br>第3回<br>第4回<br>第5回<br>第6回 | 高級 |          |